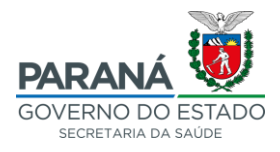

## PASSO A PASSO INSERÇÃO DE PREÇOS MÁXIMOS (PESQUISA DE PREÇO) NO GMS

O lançamento dos preços máximos no GMS se dará em três etapas:

- 1. PLANEJAR PESQUISA DE PREÇO
- 2. REGISTRAR PESQUISA DE PREÇO
- 3. IMPRIMIR O RELATÓRIO

### **1. PLANEJAR PESQUISA DE PREÇO**

Acessar a aba "FASE INTERNA" → "PESQUISA DE PREÇO" → "PLANEJAR"

| GMS - Gestão de Materiais               | e Serviço 🗙 🕂                                    |                                                        |                                                                                                    |                                         | - 0 ×                                                                         |
|-----------------------------------------|--------------------------------------------------|--------------------------------------------------------|----------------------------------------------------------------------------------------------------|-----------------------------------------|-------------------------------------------------------------------------------|
| (←) → ℃ ŵ                               | 🛈 🙆 https://www                                  | .gms. <b>pr.gov.br</b> /gms/loginUsuario.do?action=ini | iciarProcesso                                                                                                    | E ··· 🛛 🕁                               | II\ ⊡ ≡                                                                       |
| G                                       | GESTÃO DE<br>MATERIAIS<br>E SERVIÇOS             |                                                        |                                                                                                    |                                         | PARANÁ<br>GOVERNO DO ESTADO<br>SECRETARA DA ADMINITARADO<br>ELE DA MERVENINIA |
| Fornecedor (NOVC                        | )) Fase Interna Fas                              | e Externa Contratos                                    | Sair                                                                                                    |                                         |                                                                               |
| Segunda, 9 de M                         | Pesquisa de Preço                                | Planejar                                               |                                                                                                    | O DEBORA TAZINA SSO DE OLIVEIRA - v1 14 | 15 48 (8280) - home 😚                                                         |
|                                         | COP / Orçamento                                  | Enviar Aviso Fornecedor                                |                                                                                                    |                                         |                                                                               |
|                                         | Solicitação Compra/Licitação                     | ° Consultar                                            | DEBORA TAZINASSO DE OLIVEIRA, seu último acesso ocorreu em 09/03/2020 15:49:26                                                                                                    |                                         |                                                                               |
|                                         | Processo Compra / Licitação                      | <sup>e</sup> Registrar Pesquisa de Preço Livre         |                                                                                                    |                                         |                                                                               |
|                                         | Carona                                           | Relatório Pesquisa de Preço                            | Seja bem-vindo(a)!                                                                                                    |                                         |                                                                               |
|                                         | Ordem de Compra                                  | Rel. Fornec. x Linha Fornecimento                      |                                                                                                    |                                         |                                                                               |
| L                                       | Ordem de Serviço                                 | Manual Pesquisa Preço                                  |                                                                                                    |                                         |                                                                               |
|                                         | Ata SRP                                          |                                                        |                                                                                                    |                                         |                                                                               |
| Segunda, 9 de M                         | larço de 2020 - 15:58:25                         |                                                        |                                                                                                    | DEBORA TAZINASSO DE OLIVEIRA - v1_      | 14_15_48 (8280) - topo 🚯                                                      |
| GMS - Gestão de Materiais               | e Serviço 🗙 🕂                                    |                                                        |                                                                                                    |                                         | - a ×                                                                         |
| (€) → ୯ ଘ                               | 🛈 🔂 https://www.                                 | .gms.pr.gov.br/gms/planejarPesquisaPreco.do?           | action=iniciarProcesso                                                                                                    | … 🛛 🕁                                   | III\ 🖽 🗏                                                                      |
| G                                       | GESTÃO DE<br>MATERIAIS<br>E SERVIÇOS             |                                                        |                                                                                                    |                                         | PARANÁ<br>GOVERNO DO ESTADO<br>SECRETARO DA OMINISTRAÇÃO<br>E DA FREVOENCIA   |
| Fornecedor (NOVC                        | )) Fase Interna Fas                              | e Externa Contratos                                    | Sair                                                                                                    |                                         |                                                                               |
| Segunda, 9 de M                         | larço de 2020 - 15:59:50                         |                                                        |                                                                                                    | O DEBORA TAZINASSO DE OLIVEIRA - v1_14  | _15_48 (8280) - home 🗥                                                        |
|                                         |                                                  |                                                        | Planejar Pesquisa Preço                                                                                                    |                                         |                                                                               |
|                                         |                                                  |                                                        | Námero da Pesquisa de Preço: //<br>* Órgão GMS: SESA-FUNSALDE - Fundo Estadual de Saúde - SESA ~<br>Usuário Responsável: Todos ~<br>Periodo: 1 1 1 1 1 1 1 1 1 1 1 1 1 1 1 1 1 1 1 |                                         |                                                                               |
| (*) Campo de preench<br>Segunda, 9 de M | himento obrigatorio.<br>Jarco de 2020 - 15:59:50 |                                                        |                                                                                                    | DEBORA TAZINASSO DE OLIVEIRA - v1       | 14 15 48 (8280) - 1000 🕥                                                      |
|                                         |                                                  |                                                        |                                                                                                    |                                         |                                                                               |

Órgão GMS: SESA/FUNSAUDE Clicar em "INCLUIR"

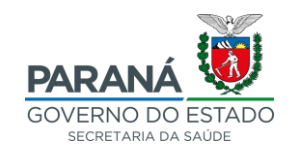

| GAGE GESTÃO DE<br>MATERIAIS<br>E SERVIÇOS                                                            |                                                                                                    | BARANÁ<br>GOVERNO DO ESTADO<br>som é fen Alexederizado       |
|----------------------------------------------------------------------------------------------------|----------------------------------------------------------------------------------------------------|--------------------------------------------------------------|
| Catálogo de Itens Fornecedor (NOVO) Fase Interna Fase Externa                                        | Compras-PR Contratos Sair                                                                                                    |                                                              |
| Segunda, 19 de Outubro de 2020 - 09:44:05 Fase Interna > Pesquisa de Preço > Planejar                |                                                                                                    | O DEBORA TAZINASSO DE OLIVEIRA - v1_14_17_42 (8080) - home 🔿 |
|                                                                                                    | Incluir Pesquisa de Preço                                                                                                    |                                                              |
| • Orgão GMS:<br>• Motivo Pesquisa:<br>• Data Máxima de Reto<br>E-mail de Resposta pa<br>Observações: | SESA-FUNSAUDE - Fundo Estadual de Saúde - SESA -><br>Compor Banco de Dados / Leitação -><br>Inno:                                                                                             | Selecionar Itens                                             |
| Item                                                                                                 |                                                                                                    | Excluir                                                      |
|                                                                                                    | Ainda não foi adicionado item                                                                                                    |                                                              |
|                                                                                                    | nexos da Pesquisa de Preço: Seleconar arquivo Henhum arquivo selecionado. Seleconar<br>€ Extensão Permitida - pdf.png.jog.jog.ran. Tamanho Máximo - 2 MB.<br>Salvar Raseunho Confirmar Voltar |                                                              |
| (*) Campo de preenchimento obrigatório.<br>Segunda, 19 de Outubro de 2020 - 08:4405                  |                                                                                                    | DEBORA TAZINASSO DE OLIVEIRA - v1_14_17_42 (8880) - topo O   |

#### Órgão GMS: SESA/FUNSAUDE

Motivo da pesquisa: Compor banco de Dados / Licitação

Data máxima de retorno: (sugerido 30 dias)

Clicar em "SELECIONAR ITENS"

O sistema direcionará para a aba da imagem abaixo:

| GMS - Gestão de Materiais e Serviço 🗙 | × +                           |                                  |                        |                                                      |                                                                              |                                                              |
|---------------------------------------|-------------------------------|----------------------------------|------------------------|------------------------------------------------------|------------------------------------------------------------------------------|--------------------------------------------------------------|
| ← → ♂ ☆                               | 🛈 🔒 https                     | ://www.gms. <b>pr.gov.br</b> /gm | ns/planejarPesquisaPre | co.do?action=redirecion                              | rucs                                                                         | ··· 🗢 🕁 🛛 🗠 =                                                |
| GM                                    | GESTÃO<br>MATERIA<br>E SERVIO | DE<br>NS<br>COS                  |                        |                                                      |                                                                              |                                                              |
| Fornecedor (NOVO) F                   | Fase Interna                  | Fase Externa                     | Contratos              | Sair                                                 |                                                                              |                                                              |
| Segunda, 9 de Março de 2              | 2020 - 16:03:05               |                                  |                        |                                                      |                                                                              | 🖰 DEBORA TAZINASSO DE OLIVEIRA - v1_14_15_48 (8280) - home 😚 |
|                                       |                               |                                  |                        |                                                      | Selecionar Item                                                              |                                                              |
|                                       |                               |                                  | - (<br>- (             | Grupo: 06 - Serviços mé<br>Classe: 0601 - Serviços m | licos, hospitalares, odontológicos, psicológicos, ontopédicos v<br>jédicos v |                                                              |
| (*) Campo de preenchimento obr        | brigatório.                   |                                  |                        | l                                                    | Pesquisar Itons Voltar Coplar Itons Pesquisa Preço                           |                                                              |
| Segunda, 9 de Março de 2              | 2020 - 16:03:05               |                                  |                        |                                                      |                                                                              | DEBORA TAZINASSO DE OLIVEIRA - v1_14_15_48 (8280) - mass 📀   |

Selecionar o "Grupo" e a "Classe" nos quais o objeto da licitação se enquadre (analisar as opções) Clicar em "PESQUISAR ITENS"

O sistema mostrará todos os itens cadastrados no GMS

[Caso o item desejado não esteja cadastrado no sistema, e não haja nenhum item com descritivo similar/aproximado que possa ser utilizado, é possível solicitar o cadastro do item, neste caso orientamos o contato com a CGOV/DAD para informações de como proceder]

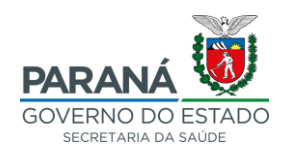

| iMS - Gestão de M | aesis s servi; X +                                                                                                    | - 0                                                                                      |
|-------------------|----------------------------------------------------------------------------------------------------|------------------------------------------------------------------------------------------|
| € → C' +          | 👔 🕐 🕼 https://www.gms.pr.gov.br/tgmu/planejarPesquisaPreco.do?action=redirecionarUCS 🛛 😶 🤄                                                                                                    | lin 🗉                                                                                    |
| Fornecedor (I     | VOVO)     Fase Interna     Fase Externa     Contratos     Sar                                                                                                    | OVERNO DO ESTADO<br>BOVERNO DO ESTADO<br>BECHETARA DA ADMINISTRACÃO<br>E DA IPREVEDENCIA |
| Segunda, S        | de Março de 2020 - 16.64.61 🗠 🗠 DEBORA TAZINASSO DE OLIVERA - v1_14_1                                                                                                    | 15_48 (8280) - home 🗥                                                                    |
|                   | Selecionar Item                                                                                                    |                                                                                          |
| (*) Campo de p    | Corpor: 06-Seniços médicos, hospitalares, edoritológicos, pricológicos, ortopédicos     · Classe: 0601 - Seniços médicos     · Classe: 0601 - Seniços médicos     · Copiar Itens Voltar     Copiar Itens Periço                                                                                                    |                                                                                          |
|                   |                                                                                                    |                                                                                          |
| Selecionar        |                                                                                                    | Unidade de Medida                                                                        |
|                   |                                                                                                    | Unitário                                                                                 |
|                   | OUTLINE - Control of Control of Control      | Unitário                                                                                 |
|                   | V 1 Lobe - Sector Barriero Carlos Carlos Car | Unitário                                                                                 |
|                   | Out 2009 - Service Service Servic      | Lieitórie                                                                                |
|                   | OULSING PROFESSIONAL SESSENCE OF INVESTIGATION OF TRANSPORTANCE AND AND AND AND AND AND AND AND AND AND                                                                                                    | Unitário                                                                                 |
|                   | 001 4034 - Plantio Presencial de Ginecologia/Obstetricia de Bhoras, UND. DE MEDIDA: Unitário                                                                                                    | Unitário                                                                                 |
|                   | 0 000144709 - Despesas com honorários médicos. Para serviços em procedimentos civilígicos. UNID. DE MEDIDA Unitár.                                                                                                    | Unitário                                                                                 |
|                   | 0 0001.44710 - Despesas hospitalares. Para seniços em procedimentos citárgicos e pós operatório, UND. DE MEDIDA                                                                                                    | Unitário                                                                                 |
|                   | 0 0601.45311 - Prestação de Serviços, Avaliação clinicalesame médios, Para REVALDAÇÃO de Centricado Médico Aeron                                                                                                    | Unitário                                                                                 |
|                   | 6001.47838 - Contratação de prestação de serviços Médicos especializados em Ginecologia e Obstétricia Enfermanta                                                                                                    | Unitário                                                                                 |
|                   | 0 0501.48171 - Prestacão de serviços médicos na especialidade de Clínico Geral, UNID, DE MEDIDA: Unitáno                                                                                                    | Unitário                                                                                 |
|                   | 080148259 - Contratação de serviços de Hemodálias, UNID. DE MEDIDA. Unitáno                                                                                                    | Unitário                                                                                 |
|                   |                                                                                                    |                                                                                          |
|                   | V 0601.49772 - Contratação de serviços médico-hospitalar na especialidade de Médico Neurologista, UNID. DE MEDIDA: Ativar o Windows                                                                                                    | Unitario                                                                                 |
|                   | Oto 149772 - Contratação de serviços médico-hospitalar na especialidade de Médico Neurologista, UND. DE MEDIDA:     Ativar o Windowsk     O 2001 49773 - Contratação de serviços médico-hospitalar na especialidade de Médico Neurologista Pediático, UND                                                                                                    | Unitario<br>para ativar o Windows.<br>Unitário                                           |

#### Selecionar o item;

[Anotar o Código do Item (ex.: 0601.38747), pois em uma etapa posterior será utilizado novamente] [Se o processo licitatório for composto de mais de um item: O sistema permite que sejam adicionamos mais itens na mesma pesquisa, desde que façam parte da mesma classe e grupo. Sendo de outro grupo deve ser lançada uma nova pesquisa de preço à parte]

| GMS - Gesti         | ão de Mate  | rrisis e Servicy × +                                                                                                | ,                                     | - 0                   | • × |
|---------------------|-------------|----------------------------------------------------------------------------------------------------|---------------------------------------|-----------------------|-----|
| € →                 | <b>ල්</b> û | C A https://www.gms.pr.gov.br/gms/planejarPequisePreco.do?action=redresionarUCS                                     | ··· 🛡 🕁                               | hit.                  | ▣ ≡ |
|                     |             | 0 0001 49773 - Contratação de seniços médico-hospitalar na especialidade de Médico Neurologista Pediátrico, UNID    | 1                                     | Unitário              | 1   |
|                     |             | 0 0601.49775 - Contratação de serviços médico-hospitalar na especialidade de Gastroenterologista Pediátrico , UNID  | 1                                     | Unitário              |     |
|                     |             | 🛈 0501.52481 - Orlopedista Especialista em Ombro para allvídades ambulatoriais, UNID. DE MEDIDA. Unitário           |                                       | Unitário              |     |
|                     |             | 0601.52482 - Ontopedista Especialista em Ombro para cirurgias, UNID, DE MEDIDA: Unitário                            |                                       | Unitário              |     |
|                     |             | 🛈 0001.52483 - Ortopedista especialista em joeiho para altikdades ambulatoriais, UNID. DE MEDIDA Unitário           | 1                                     | Unitário              |     |
|                     |             | 0801.52484 - Ortopedista especialista em Joelho para cirurgias, UND. DE MEDIDA: Unitário                            | r                                     | Unitário              |     |
|                     |             | 0 0801.52485 - Orlopedista para atividades ambuliatoriais no tratamento de seguelas de Hanseniase, UNID. DE MEDIDA  | I I I I I I I I I I I I I I I I I I I | Unitário              |     |
|                     |             | 🛈 0601 52486 - Orlopedista para atividades cirúrgicas, no tratamento de seguelas de Hanseniase, UNID. DE MEDIDA: U  |                                       | Unitário              |     |
|                     |             | 🛈 0801.52487 - Ortopedista especialista em coluna para atividades ambulatoriais, UNID. DE MEDIDA: Unitário          | 1                                     | Unitário              |     |
|                     |             | 0801.52489 - Ortopedista para suxiliar nas cirurgias ortopédicas, UND. DE MEDIDA: Unitário                          | r                                     | Unitário              |     |
|                     |             | 0 oso1.53291 - Prestação de seniços Médicos, CARACTERÍSTICAS ADICIONAIS: Demais informações de acordo com Termo d   | r                                     | Unitário              |     |
|                     |             | 0 0501.54771 - Prestação de serviço de fisiolerapia, CARACTERÍSTICAS AEICIONAIS. Demais informações de acordo com   |                                       | Unitário              |     |
|                     |             | 0 001 54998 - Exame de Tomografia de Crânio, CARACTERÍSTICAS ADICIONAIS: Demanda de Ordem Judicial, UND. DE MEDI    | 1                                     | Unitário              |     |
|                     |             | 0801.56824 - Seniços médicos, Ecocardiografistas Neonatal e Pediátrico, UNID. DE MEDIDA: Unitário                   | r                                     | Unitário              |     |
|                     |             | 0 0501.56625 - Seniços médicos, Planão a distância para realização de Ecocardigrama Transtorácico Neonatal e Ped    | r                                     | Unitário              |     |
|                     |             | 0 0501.56626 - Seniços Médicos, Ecocardiografistas Aduito para realização de Ecocardiograma Transforácico Aduito    | r                                     | Unitário              |     |
|                     |             | 🛈 0501.56627 - Serviços Médicos, Ecocardiografistas Aduito para realização de Ecocardiograma Transtorácico Aduito   | 1                                     | Unitário              |     |
|                     |             | 🛈 0501.56528 - Serviços médicos, Plantão a distância para realização de Ecocaridograma Transforácico Adulto, UNID   |                                       | Unitário              |     |
|                     |             | 🛈 0801.57214 - Serviços de Médicos, Ecocardiografistas Neonatal e Pediátrico - Exames Eletivos, UND, DE MEDIDA U.,  | 1                                     | Unitário              |     |
|                     |             | 🛈 0501.57215 - Sewiços de Médicos, Ecocardiografistas para realização de Ecocardiograma Transforádoco Neonatal e    |                                       | Unitário              |     |
|                     |             | 🛈 0501.58000 - Prestação de Serviços, Tratamento de Plagicocefaita Deformacional com Fornecimento de Ôrtese Cranian | 1                                     | Unitário              |     |
|                     |             | 🛈 0601.62209 - Prestação de Seniços, internação social em instituição de acordo com a necessidade do paciente, In   | 1                                     | Unitário              |     |
| ₿ <mark>Sele</mark> | cionar Tod  | tos <sup>5</sup> -DesmarcarTotos                                                                                    |                                       |                       | -   |
| ⊕ Iten              | is com Pe   | esquisa Preco Vigente                                                                                               |                                       |                       |     |
|                     |             |                                                                                                    |                                       |                       |     |
| Apó                 | is a seleçã | lo de todos os itens a serem incluídos na pesquisa, clique no bolão Addionar.                                       | Ativar o Windows                      |                       |     |
| Sea                 | unda, 9 d   | le Marco de 2020 - 16:04:26                                                                                         | DEBORA TAZINASSO DE OLIVEIRA - v1 14  | 15 48 (8280) - topo 🚯 |     |
|                     |             |                                                                                                    |                                       |                       |     |

### Clicar em "ADICIONAR"

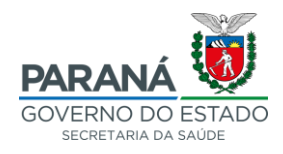

#### O sistema retornará para a tela anterior

|                                                                                                    |                                                                                                    | GOVERNO DO ESTADO<br>GOVERNO DO ESTADO<br>Inferencia da Admentinación |
|----------------------------------------------------------------------------------------------------|----------------------------------------------------------------------------------------------------|-----------------------------------------------------------------------|
| Catálogo de Itens Fornecedor (NOVO) Fase Interna Fase Externa Compras-PR                                                                                                    | Contratos Sair                                                                                                    |                                                                       |
| Segunda, 19 de Outubro de 2020 - 09:51:55 Fase Interna > Pesquisa de Preço > Planejar                                                                                                    |                                                                                                    | O DEBORA TAZINASSO DE OLIVEIRA - v1_14_17_42 (8080) - home 🏫          |
|                                                                                                    | Incluir Pesquisa de Preço                                                                                                    |                                                                       |
| <ul> <li><sup>+</sup> Órgão GMS:</li> <li><sup>-</sup> Motivo Pesquisa:</li> <li><sup>-</sup> Data Máxima de Retorno:</li> <li>E-mail de Resposta para Pesquisa Livre:</li> <li>Observações:</li> </ul> | ESA-FUNSAUDE - Fundo Estadual de Salide - SESA -><br>Comport Banco de Dados / Licitação -><br>m<br>(DOMM/AAAA)                       |                                                                       |
|                                                                                                    |                                                                                                    | Selecionar Itens                                                      |
|                                                                                                    |                                                                                                    | Excluir 1000s                                                         |
| 0 0601 38747 - Terapia Psicomotora, Sessões de Fisioterapia Cuevas Medek Exercises® (CME®), UNID. DE MEDIDA: Unitá                                                                                      |                                                                                                    | ×                                                                     |
| Anexos da Pesquisa<br>Extensão Permitid                                                                                                    | de Preço: <u>Seleconar arquivo</u> Nenhum arquivo selecionado. 🖨 <u>Asicionat</u><br>a - pól.png.jpg.jpg.rar. Tamanho Máximo - 2 MB. |                                                                       |
| (*) Campo de preschimento obrigatório.                                                                                                    | Salvar Rascunho Confirmar Voltar                                                                                                    |                                                                       |
| Segunda, 19 de Outubro de 2029 - 09:51:55                                                                                                    |                                                                                                    | DEBORA TAZINASSO DE OLIVEIRA - v1_14_17_42 (8080) - topo O            |

[Se houver necessidade de adicionar mais itens, voltar ao passo de "SELECIONAR ITENS", desde que sejam do mesmo grupo e classe]

#### Concluída esta etapa, clicar em "CONFIRMAR"

| GMS - Gestão de Materiais e Seniço X +                                                                                                    | – ø ×                                                        |
|----------------------------------------------------------------------------------------------------|--------------------------------------------------------------|
| ( → C û                                                                                                    | E ···· ♥ ☆ In E =                                            |
| GASS GESTÃO DE<br>MATERNAES<br>E SERVIÇOS                                                                                                    |                                                              |
| Fornecedor (NOVO) Fase Interna Fase Externa Contratos Sair                                                                                                    |                                                              |
| Segunda, 9 de Março de 2020 - 16-06:10                                                                                                    | O DEBORA TAZINASSO DE OLIVEIRA - v1_14_15_48 (8280) - home 😚 |
| 🖉 Operação realizada com sucesso. Gerada al <mark>Pesquisa de Preço N.º 2220/2020</mark>                                                                                                 |                                                              |
| Incluir Pesquisa de Preço                                                                                                    |                                                              |
|                                                                                                    |                                                              |
| Item<br>Ainda não foi adicionado item                                                                                                    | Excluir                                                      |
| Anexos da Pesquisa de Preço: <u>Selecenar arguño</u> Nenhum arguño selecionado.<br>Catensão Permitis - pforgi joj jergar, ar. Tansaho Máxino - 2 HB.<br>Salvar Rascunho Confirmar Voltar |                                                              |
| Segunda, 9 de Março de 2020 - 16:06:10                                                                                                    | DEBORA TAZINASSO DE OLIVEIRA - v1_14_15_48 (8280) - ISSN 📀   |

Gerará a mensagem "*Operação realizada com sucesso*. *Gerada a Pesquisa de Preço* N<sup>o</sup> …" Anotar o Número da Pesquisa de Preço

Primeira etapa finalizada

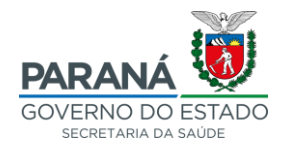

### 2. REGISTRAR PESQUISA DE PREÇO

Acessar a aba "FASE INTERNA"  $\rightarrow$  "PESQUISA DE PREÇO"  $\rightarrow$  "REGISTRAR PESQUISA DE PREÇO LIVRE"

| GMS - Gestão de Materiais e Serviço 🗙 🕂               |                                                                             |                                                    |                                 |
|-------------------------------------------------------|-----------------------------------------------------------------------------|----------------------------------------------------|---------------------------------|
| (←) → C <sup>d</sup>                                  | action=induirAlterar                                                        | E 🛡 🏠                                              | lin © ≡                         |
|                                                       |                                                                             |                                                    | <b>N</b>                        |
|                                                       |                                                                             | PARA                                               | NÁ 🚺                            |
|                                                       |                                                                             | GOVERN                                             | O DO ESTADO                     |
|                                                       |                                                                             | SECRETARIA<br>E DA                                 | DA ADMINISTRAÇÃO<br>PREVIDÊNCIA |
| Fornecedor (NOVO) Fase Interna Fase Externa Contratos | Sair                                                                        |                                                    |                                 |
| Segunda, 9 de Mar<br>COP / Orcamento Planejar         |                                                                             | O DEBORA TAZINASSO DE OLIVEIRA - v1_14_15_48 (828  | 10) - home 🟠                    |
| Solicitação Compra/Licitação * Consultar              |                                                                             |                                                    |                                 |
| Processo Compra / Licitação                           | Operação realizada com sucesso. Gerada a Pesquisa de Preço N.º 2228/2020.   |                                                    |                                 |
| Carona                                                | Incluir Pesquisa de Preço                                                   |                                                    |                                 |
| Ordem de Compra Rel. Fornec. x Linha Fornecimento     |                                                                             |                                                    |                                 |
| Ata SRP * Matua Pesquisa Preço                        | Selectore V                                                                 |                                                    |                                 |
| Manual Fase Interna " Data Máxima de Retorno:         |                                                                             |                                                    |                                 |
|                                                       | (DDMM(AAAA)                                                                 |                                                    |                                 |
| E-mail de Resposta para Pesqui                        | sa Livre:                                                                   |                                                    |                                 |
| Observacões:                                          |                                                                             |                                                    |                                 |
| o saur regional                                       |                                                                             |                                                    |                                 |
|                                                       |                                                                             |                                                    |                                 |
| Item                                                  |                                                                             |                                                    | Excluir                         |
|                                                       | Ainda não foi adicionado item                                               |                                                    |                                 |
|                                                       |                                                                             |                                                    |                                 |
|                                                       | Anexos da Pesquisa de Preço: Selecionar arquivo Nenhum arquivo selecionado. |                                                    |                                 |
|                                                       | Extensão Permitida – pdf,png.jpg.jpg,rar. Tamanho Máximo – 2 MB.            |                                                    |                                 |
|                                                       | Salvar Rascunho Confirmar Voltar                                            |                                                    |                                 |
| (*) Campo de preenchimento obrigatório.               |                                                                             |                                                    |                                 |
|                                                       |                                                                             |                                                    |                                 |
| Segunda, 9 de Março de 2020 - 16:09:29                |                                                                             | DEBORA TAZINASSO DE OLIVEIRA - v1_14_15_48 (8      | 280) - topo 🛧                   |
|                                                       |                                                                             |                                                    |                                 |
|                                                       |                                                                             |                                                    |                                 |
|                                                       |                                                                             |                                                    |                                 |
| GMS - Gestão de Materiais e Serviço 🗙 🕂               |                                                                             |                                                    | – ø ×                           |
| ← → C ♠                                               | a dn?artinn=iniriarPrincesso                                                | 🖸 🔶                                                | III (11) =                      |
|                                                       |                                                                             | • H                                                |                                 |
|                                                       |                                                                             |                                                    |                                 |
|                                                       |                                                                             | PARA                                               | <u>NA 🥨</u>                     |
|                                                       |                                                                             | GOVERN                                             | O DO ESTADO<br>DA ADMINISTRAÇÃO |
| Fornecedor (NOVO) Fase Interna Fase Externa Contratos | Sair                                                                        | 5 DA                                               | PINE PROFESSION                 |
|                                                       |                                                                             |                                                    |                                 |
| Segunda, 9 de Março de 2020 - 16:11:55                |                                                                             | O DEBORA TAZINA SSO DE OLIVEIRA - V1_14_15_48 (628 | o) - nome ' <b>n</b> '          |
|                                                       | Registrar Pesquisa de Preço Livre                                           |                                                    |                                 |
|                                                       | Número da Pesquisa de Preco:                                                |                                                    |                                 |
|                                                       | * Óraão GMS: Selecione                                                      |                                                    |                                 |
|                                                       | Usuário Responsável: Selecione o Usuário v                                  |                                                    |                                 |
|                                                       | * Periodo:                                                                  |                                                    |                                 |
|                                                       | Pesquisar Limpar Voltar                                                     |                                                    |                                 |
| (*) Campo de preenchimento obrigatório.               |                                                                             |                                                    |                                 |
|                                                       |                                                                             |                                                    |                                 |
| Segunda, 9 de Marco de 2020 - 16:11:55                |                                                                             | DEBORA TAZINASSO DE OLIVEIRA - v1_14_15_48 (8)     | 280) - topo 🛧                   |

Digitar o Número da Pesquisa de Preço gerada no passo anterior (que foi anotado) Clicar em "**PESQUISAR**"

A pesquisa de preço aparecerá abaixo, para seleção

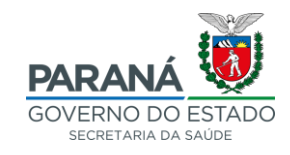

| GMS - Gestão de Materiais e Serviço 🗙 🕂 |                                                                    |                                                                                                    |                              |                     | - a ×                                                     |
|-----------------------------------------|--------------------------------------------------------------------|----------------------------------------------------------------------------------------------------|------------------------------|---------------------|-----------------------------------------------------------|
| ← → C <sup>a</sup> ŵ ① & htt            | tps://www.gms. <b>pr.gov.br</b> /gms/registrarPesquisaPrecol.ivre. | do?action=iniciarProcesso                                                                                                  |                              |                     | … ♥☆                                                      |
| GAAS GESTA<br>MATER<br>E SERV           | NO DE<br>RIAIS<br>VICOS                                            |                                                                                                    |                              |                     | PARANÁ<br>GOVERNO DO ESTADO<br>SECRETARA DA ADMINISTRACÃO |
| Fornecedor (NOVO) Fase Interna          | Fase Externa Contratos                                             | Sair                                                                                                    |                              |                     |                                                           |
| Segunda, 9 de Março de 2020 - 16:10:21  |                                                                    |                                                                                                    |                              | DEBORA TAZINASSO DE | DLIVEIRA - v1_14_15_48 (8280) - home 🕎                    |
|                                         |                                                                    | Registrar Pesquisa de                                                                                                    | Preço Livre                  |                     |                                                           |
|                                         |                                                                    | Número da Pesquisa de Preço: 2228 //<br>* Órgão GMS: Selecione -<br>Usuário Responsável: Selecione o Usuário<br>* Período: | 2020<br>a (DDMM/AAA)         |                     |                                                           |
| (*) Campo de preenchimento obrigatório. |                                                                    | Pesquisar Limpar                                                                                                    | Voltar                       |                     |                                                           |
| Página 1 de 1: (Total de 1 registros)   |                                                                    |                                                                                                    |                              |                     |                                                           |
| Selecionar Nº Pesquisa de Preço         | Órgão GMS                                                          |                                                                                                    | Usuário Responsável          | Data de Criação     | Situação                                                  |
| 2228/2020                               | SESA-FUNSAUDE - Fundo Estadual de Saúde - SESA                     |                                                                                                    | DEBORA TAZINASSO DE OLIVEIRA | 09/03/2020          | A Enviar ao Fornecedor                                    |
| Página 1 de 1: (Total de 1 registros)   |                                                                    |                                                                                                    |                              |                     |                                                           |
| Segunda, 9 de Março de 2020 - 16:10:21  |                                                                    |                                                                                                    |                              | DEBORA TAZINASSO DE | OLIVEIRA - v1_14_15_48 (8280) - Topo 📀                    |

Clicar no ícone verde do botão "SELECIONAR"

| GMS - Gestão de Materiais e Serviço 🗙                        |                                                                                                    |                                                                         |
|--------------------------------------------------------------|----------------------------------------------------------------------------------------------------|-------------------------------------------------------------------------|
| (←) → ℃ ŵ                                                    | 🛈 🔒 https://www.gms.pr.gov.br/gms/registrarPesquisaPrecoLivre.do?action=carregarInterfaceSelecionarItem | ₽ ··· ♥☆ III\ 🗉 ₹                                                       |
| GME                                                          | GESTÃO DE<br>MATERIAS<br>E SERVIÇOS                                                                     | PARANA<br>GOVERNO DO ESTADO<br>SOCIE E DA RAVORDADI                     |
| Fornecedor (NOVO) Fase                                       | Interna Fase Externa Contratos Sair                                                                     |                                                                         |
| Segunda, 9 de Março de 2020                                  | 16:14:20                                                                                                | \varTheta DEBORA TAZINASSO DE OLIVEIRA - v1_14_15_48 (8280) - home  🏫 👘 |
|                                                              | Selecionar Item Pesquisa de Preço - Livre                                                               |                                                                         |
| Data / Hora: 09/03/2020<br>Observações:<br>Itens da Pesquisa | 614                                                                                                    |                                                                         |
| Selecionar Item                                              |                                                                                                    | Unidade de Medida                                                       |
| O 0601.38747 - Tera                                          | a Psicomotora, Sessões de Fisioterapia Cuevas Medek Exercises® (CME®), UNID. DE MEDIDA: Unitá           | Unitário                                                                |
| Itens Já Respondidos                                         |                                                                                                    |                                                                         |
| Item                                                         |                                                                                                    | Valor Alterar Excluir                                                   |
|                                                              | Nenhum Iem respondido                                                                                   |                                                                         |
|                                                              | Voltar                                                                                                  |                                                                         |
| Segunda, 9 de Março de 2020                                  | 16:14:20                                                                                                | DEBORA TAZINASSO DE OLIVEIRA - v1_14_15_48 (8280) - topo                |

Clicar em "SELECIONAR", novamente

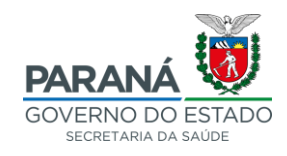

| 6//5 - Gettio de Utenia e Sonij: X + - σ × ,                                                                                                    |                                                              |  |  |  |  |
|----------------------------------------------------------------------------------------------------|--------------------------------------------------------------|--|--|--|--|
| (€) → C @ 0 & https://www.gms.pr.gov.br/gms/registrar/Fesquisa/Precol.lvre.do?action=carregar/hterfaceIndui/Cotacao                                                                                                    | ··· 🗢 🕁 🔤 🗉                                                  |  |  |  |  |
| GASS GESTÃO DE<br>MATERIAS<br>E SERVIÇOS                                                                                                    | PARANA<br>GOVERNO DO ESTADO<br>NUMERICA MARCEDO              |  |  |  |  |
| Fornecedor (NOVC) Fase Interna Fase Externa Contratos Sair                                                                                                    |                                                              |  |  |  |  |
| Segunda, 9 de Março de 2020 - 16:14:47                                                                                                    | O DEBORA TAZINASSO DE OLIVEIRA - v1_14_15_48 (8280) - home 🏠 |  |  |  |  |
| Incluir Cotação de Item Pesquisa de Preço - Livre                                                                                                    |                                                              |  |  |  |  |
| Cotação                                                                                                    |                                                              |  |  |  |  |
| Nom:     3/3747-Terapia Paicomotora, Besões de Fisioterapia Cuevas Medek Exercises® (CME®), UNID. DE MEDIDA: Unitán       * CN3/UCCPF/Codigo       Internacional:       * Razão       Social/Nome:       * Valor Unitánic: |                                                              |  |  |  |  |
| Observações:                                                                                                    |                                                              |  |  |  |  |
| Anexos: Selecionar arquivo Nenhum arquivo selecionado. 🗟 Adicionar                                                                                                    |                                                              |  |  |  |  |
| 🛡 Extensão Permités = polçang.go,goog.rax. Tamanho Máximo = 2 MB.                                                                                                    |                                                              |  |  |  |  |
| (*) Campo de preenchimento obrigatório.                                                                                                    |                                                              |  |  |  |  |
| Segunda, 9 de Março de 2020 - 16:14:47                                                                                                    | DEBORA TAZINASSO DE OLIVEIRA - v1_14_15_48 (8280) - topo 🚱   |  |  |  |  |

Digitar o CNPJ do FUNSAUDE – Fundo Estadual de Saúde

[Fundo Estadual de Saúde – 08.597.121/0001-74. Rua Piquiri, 170, Rebouças, Curitiba-PR, CEP 80.230-140]

Digitar o valor unitário do produto/serviço cotado pelo fornecedor Se houver observações podem ser inseridas no campo apropriado

| Catálogo de Itens                                                                                                    | GESTÃO DE<br>MATERIAIS<br>E SERVICOS<br>Fornecedor (NOVO) Fase Interna Fase Externa Compras-PR Contratos Sair                                                                                                    | PARANÁ<br>GOVERNO DO ESTADO<br>SECIL PARA RAVORDER JACAD     |  |  |  |  |
|----------------------------------------------------------------------------------------------------|----------------------------------------------------------------------------------------------------|--------------------------------------------------------------|--|--|--|--|
| Segunda, 19 de Outubro                                                                                                    | e 2020 : 10:01:31 Fase Interna > Pesquisa de Preço > Registrar Pesquisa de Preço Livre                                                                                                    | O DEBORA TAZINASSO DE OLIVEIRA - v1_14_17_42 (8080) - home 🔿 |  |  |  |  |
|                                                                                                    | Incluir Cotação de Item Pesquisa de Preço - Livre                                                                                                    |                                                              |  |  |  |  |
| Cotação                                                                                                    |                                                                                                    |                                                              |  |  |  |  |
| Item:<br>• ONP JIOPF/Código<br>Internacional:<br>• Razão<br>Social/Nome:<br>• CEP:<br>• Logradouro:<br>• N:<br>• Bairro:<br>• Município:<br>• Valor Unitário:<br>Observações:<br>Anexos: <u>Selecone</u> | 37747 - Tarnpia Palcomotora, Seasões de Fäsiderapia Cuevas Medek Exercises® (CME®), UNED. DE MEDIDA. UNIÁI         06597121000174         Fundo Estadual de Saúde - FUNSAUDE         60220140         Rua Popular         (Complemento: Cuentoa         Cuentoa         192 <sessões -="" 000.00="" 12="" 460="" de="" meses<="" periodo="" pob="" rs="" td="" total="" um=""></sessões> |                                                              |  |  |  |  |
| Extensão Permitida - pdf.ppg.jpg.jpg.rar. Tamanho Máximo - 2 MB.                                                                                                    |                                                                                                    |                                                              |  |  |  |  |
| (*) Campo de preenchir                                                                                                    | (') Campo de prenchimento obrigatório.                                                                                                    |                                                              |  |  |  |  |
| Segunda, 19 de Outubro                                                                                                    | e 2020 - 1091:31                                                                                                    | DEBORA TAZINASSO DE OLIVEIRA - v1_14_17_42 (8080) - topo 0   |  |  |  |  |

Clicar em "INCLUIR"

O sistema retornará para página da pesquisa de preço, conforme imagem abaixo

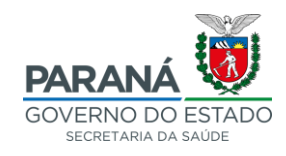

| GMS - Gestão de Matarias e Servic: X +                                                                                                    | - a ×                                                        |  |  |  |  |
|----------------------------------------------------------------------------------------------------|--------------------------------------------------------------|--|--|--|--|
| ← → C û û 0 & https://www.gms.pr.gov.br/gms/registrarPesquisaPrecol.ivre.do?action=alterar                                                  | ▣ ··· ◙ ☆                                                    |  |  |  |  |
| GARS GESTÃO DE<br>MATERIAS<br>E SERVIÇOS                                                                                                    | PARANA<br>GOVERNO DO ESTADO<br>GOVERNO DO ESTADO             |  |  |  |  |
| Fornecedor (NOVO) Fase Interna Fase Externa Contratos Sair                                                                                  |                                                              |  |  |  |  |
| Segunda, 9 de Março de 2020 - 16:27:53                                                                                                    | O DEBORA TAZINASSO DE OLIVEIRA - v1_14_15_48 (8280) - home 😚 |  |  |  |  |
|                                                                                                    |                                                              |  |  |  |  |
| Selecionar Item Pesquisa de Preço - Livre                                                                                                   |                                                              |  |  |  |  |
| Usuário Responsável: DEBORA TAZIMASIO DE OLIVEIRA N.º Pesquisa de Preço 2228/2020 Das / Mora: 0903/2020 16:27 Observações: Item da Pesquita |                                                              |  |  |  |  |
| Selecionar Item                                                                                                    | Unidade de Medida                                            |  |  |  |  |
| O 0001.3747 - Terapia Psicomotora, Sessões de Fisioterapia Cuevas Medek Exercises@ (CME®), UNID. DE MEDIDA. Unitá                           | Unitário                                                     |  |  |  |  |
| Itens Já Respondidos                                                                                                    |                                                              |  |  |  |  |
| Item                                                                                                    | Valor Alterar Excluir                                        |  |  |  |  |
| 0 0001 337.47 - Terapia Psicomotora, Sessões de Fisioterapia Cuevas Medek Exercises® (CME®), UND. DE MEDIDA. Unitá                          | 250,0000 🧷 🗙                                                 |  |  |  |  |
| Votar                                                                                                    |                                                              |  |  |  |  |
| Segunda, 9 de Março de 2020 - 16:27:53                                                                                                    | DEBORA TAZINASSO DE OLIVEIRA - v1_14_15_48 (8280) - 1000     |  |  |  |  |

Não é necessário adicionar os demais orçamentos, apenas o valor do preço máximo adotado para a licitação (Menor preço; média; ou mediana).

Finalizada a segunda etapa do lançamento

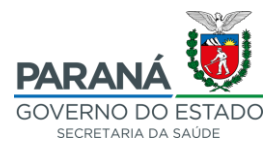

### 3. IMPRIMIR O RELATÓRIO DE PESQUISA DE PREÇO

Acessar a aba FASE INTERNA  $\rightarrow$  PESQUISA DE PREÇO  $\rightarrow$  RELATÓRIO PESQUISA DE PREÇO

| GAS                                      | ESTÃO DE<br>LATERIAIS<br>SERVIÇOS |                                          |                                                         |                                                             |
|------------------------------------------|-----------------------------------|------------------------------------------|---------------------------------------------------------|-------------------------------------------------------------|
| Catálogo de Itens Fornecedor (NOVC       | Fase Interna Fase Ex              | terna Compras-PR Contra                  | atos Sair                                               |                                                             |
| Quarta, 21 de Outubro de 2020 - 15:38:32 | Cadastros                         | •                                        | -                                                       | O DEBORA TAZINASSO DE OLIVEIRA -v1_14_17_44 (8080) - home 🔿 |
|                                          | Pesquisa de Preço                 | Planejar                                 |                                                         |                                                             |
|                                          | Previsão de Consumo NOVO          | e Enviar Aviso Fornecedor                | 'EIRA, seu último acesso ocorreu em 21/10/2020 11:33:18 |                                                             |
|                                          | COP / Orçamento                   | Consultar                                | Seia bem-vindo(a)                                       |                                                             |
|                                          | Solicitação Compra/Licitação      | * Registrar Pesquisa de Preço Livre      |                                                         |                                                             |
|                                          | Processo Compra / Licitação       | <sup>e</sup> Responder Pesquisa de Preço |                                                         |                                                             |
|                                          | Carona                            | * Relatório Pesquisa de Preço            |                                                         |                                                             |
|                                          | Ordem de Compra                   | Rel. Fornec. x Linha Fornecimento        |                                                         |                                                             |
|                                          | Ordem de Serviço                  | Manual Pesquisa Preco Fornecedor         |                                                         |                                                             |
|                                          | Ata SRP                           | * Manual Pesquisa Preço                  |                                                         |                                                             |
| Quarta, 21 de Outubro de 2020 - 15:38:32 | SEI-CED                           | •                                        |                                                         | DEBORA TAZINASSO DE OLIVEIRA - v1_14_17_44 (8080) - topo O  |
|                                          | Manual Fase Interna               |                                          |                                                         |                                                             |

| GASS GESTÃO DE<br>MATERIAIS<br>E SERVIÇOS                               |                                                                                                    |                           |                 | PARANÁ<br>GOVERNO DO ESTADO<br>SECIEZARA DA ALEMENTRA-DO                |
|-------------------------------------------------------------------------|----------------------------------------------------------------------------------------------------|---------------------------|-----------------|-------------------------------------------------------------------------|
| Catálogo de Itens Fornecedor (NOVO] Fase Interna                        | Fase Externa Compras-PR Contra                                                                                                    | atos Sair                 |                 |                                                                         |
| Quarta, 21 de Outubro de 2020 - 15:40:46 Fase Interna > Pesquisa de Pre | o > Relatório Pesquisa de Preço                                                                                                    |                           |                 | \varTheta DEBORA TAZINA SSO DE OLIVEIRA - v1_14_17_44 (8080) - home 🛛 ጽ |
|                                                                         | Re                                                                                                    | latório Pesquisa de Preço |                 |                                                                         |
|                                                                         | Nimero da Pesquisa de Preço: //<br>Fornecedor: //<br>Sonnecedor Livre (CNPJ/CPF): //<br>am<br>3rupo: Selecione - Ou<br>Stasse: Selecione - Ou<br>Sumero: Ou<br>Descrição: Ou<br>Sesente pesquisas vigentes: @sm Orlan.codor i<br>Somente octações preenchidas: @sm Orlan. | OU<br>OU                  | Satecionar 🕒 ou |                                                                         |
| (*) Campo de preenchimento obrigatório.                                 | Gerar                                                                                                    | r Relatório Limpar Voltar |                 |                                                                         |
| Quarta, 21 de Outubro de 2020 - 15:40:46                                |                                                                                                    |                           |                 | DEBORA TAZINASSO DE OLIVEIRA - v1_14_17_44 (8080) - topo                |

Número da Pesquisa de Preço: **digitar o Número da Pesquisa registrada** (que foi anotado anteriormente) Clicar em **"Gerar Relatório"** 

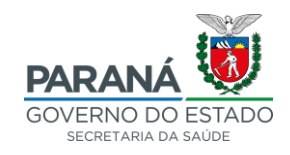

| GAGE GESTÃO DE<br>MATERIAIS<br>E SERVIÇOS                                                                                                    |                                                                                                    |                                                                   |
|----------------------------------------------------------------------------------------------------|----------------------------------------------------------------------------------------------------|-------------------------------------------------------------------|
| Catálogo de Itens Fornecedor (NOVO) Fase Interna Fase Externa Compras                                                                                                    | -PR Contratos Sair                                                                                                    |                                                                   |
| Quarta, 21 de Outubro de 2020 - 15:43:23 Fase Interna > Pesquisa de Preço > Relatório Pesquisa de Preço                                                                                                    |                                                                                                    | O DEBORA TAZINAS SO DE OLIVEIRA - v1_14_17_44 (8080) - home \land |
|                                                                                                    | Relatório Pesquisa de Preço                                                                                                    |                                                                   |
| * Número da Pesquisa de Preço:<br>* Fornecedor:<br>* Fornecedor Livre (CNPJ/CPF):<br>Item<br>* Grupo:<br>* Classe:<br>* Número:<br>* Descrição:<br>Agrupar por:<br>* Somente octações preenchidas:<br>* Somente octações preenchidas:<br>* Somente octações preenchidas: | 2228 / 2020 ou<br>ou<br>Selectone<br>Selectone<br>ou<br>Tem O Perspilsa de Preço<br>Sism Ortao<br>Sism Ortao<br>Sism Ortao<br>Carar Relatório<br>Limpar Voltar | <br>]₽                                                            |
| Quarta, 21 de Outubro de 2020 - 15:43:23                                                                                                    |                                                                                                    | DEBORA TAZINASSO DE OLIVEIRA - v1_14_17_44 (8080) - topo          |

### O sistema gerará um arquivo PDF

| GENES<br>GESTÃO DE<br>MATERIAIS<br>E SERVIÇOS                                                                      | ESTADO DO PARANÁ<br>Secretaria de Estado da Administração e da Previdência - SEAP<br>Departamento de Logística para Contratações Públicas - DECON<br>Sistema GMS - GESTÃO DE MATERIAIS E SERVIÇOS |                                     |                                                                                                    |                 |                         |               | Ø    |
|----------------------------------------------------------------------------------------------------|----------------------------------------------------------------------------------------------------|-------------------------------------|----------------------------------------------------------------------------------------------------|-----------------|-------------------------|---------------|------|
| Relatório: Pesquisa de Preço<br>Agrupamento: por Item                                                              |                                                                                                    |                                     |                                                                                                    |                 |                         |               |      |
|                                                                                                    |                                                                                                    | FILT                                | ROS UTILIZADOS PARA A PESQUIS                                                                                                    | A:              |                         |               |      |
| Peaquisa: 2228/2020 Fornecedor                                                                                     |                                                                                                    |                                     | cedor: Qualquer                                                                                                    |                 | Grupo de Item: Qualquer |               |      |
| Classe de Item: Qualquer Número de Ite                                                                             |                                                                                                    |                                     | tem: Qualquer Descrição do                                                                                                    |                 | Descrição do Ite        | tem: Qualquer |      |
| 001.38747 - Terapia Psicomotora, Sessões de Fisioterapia Cuevas Medek Exercises@ (CME@), UNID. DE MEDIDA: Unitário |                                                                                                    |                                     |                                                                                                    |                 |                         |               |      |
| Pesquisa: 2228/2020                                                                                                | Criada em: 00/03/2020 04:03                                                                                                    | Situação: A ENVIAR AO FORNECEDOR Ór |                                                                                                    | Órgão GMS: SESA |                         | Observações:  |      |
| Valor Unitário: 250,0000                                                                                           | Referência:                                                                                                    |                                     | Fornecedor: 05.100.807/0001-50 - CLINICA DE FISIOTERAPIA ACARIN LOPES LTDA -EPP - 40 32245287 -<br>bacarinlopes@hotmail.com - Informação da Área Comercial: 40 3224-5287 |                 |                         |               | 37 - |
| Exigências: -                                                                                                    |                                                                                                    |                                     |                                                                                                    |                 |                         |               |      |

Quarta-feira, 21 Outubro 2020 15:43

Página 1 de 1

Salvar o Documento e inserir ao Protocolo que está sendo tramitado.